訪看鳥 Ver3.02.10 では下記機能を追加いたしました。

平成27年1月施行の難病法公費(法別番号54)を追加

2.

1.

[訪問看護の情報提供書]の「要介護認定の状況」の選択をクリアする機能を追加

1.

難病法に基づく新たな医療費(特定医療費)助成制度が平成27年1月から施行されました。 受給者証の公費負担者番号の法別番号は「54」となります。

.....

[利用者情報修正]から[公費情報登録変更]をクリックし、「利用者別公費情報」画面を 表示させ、①公費種類で該当保険の「難病法」を選択し、②開始日 ③終了日 ④負担者 番号 ⑤受給者番号 ⑥自己負担額を入力し、⑦[追加]をクリックして、公費の追加を おこない [DB 登録] してください。

| <ul> <li>利用者別公費情報</li> <li> <ul> <li> <ul></ul></li></ul></li></ul> |      |                                     |                |       |                  |                     |                   |                 |  |  |
|---------------------------------------------------------------------|------|-------------------------------------|----------------|-------|------------------|---------------------|-------------------|-----------------|--|--|
| ID:                                                                 | 00   | 06 氏名: 訪看鳥                          | 花子             |       |                  |                     |                   |                 |  |  |
| 医                                                                   | Т    | 公費種類                                | 医/介 ▲          | 一公費層  | 歴                |                     |                   |                 |  |  |
| 療                                                                   | Ih   | 1 13 戦傷病者特別援護法・療養の給付                | 医              |       | 小曲括湘             | 88540               | 終っつ 負担者           | · 受給者 🔺         |  |  |
| 保                                                                   |      | 2 14 戦傷病者特別援護法·更生医療                 | 医              | 25    |                  | 1#1%6 🗆             | - 10:10 番号        | 番号              |  |  |
| 険                                                                   | IC   | 3 18 原爆被爆者·認定疾病医療                   | 医              | 医     | 難病医療             | 2015/01/01          | 2015/01/31 541350 | 7 1111111       |  |  |
|                                                                     |      | 4 30 心神喪失等                          | 医              |       | •                | · · ·               |                   |                 |  |  |
|                                                                     |      | 5 21 障害者自立支援法·精神通院                  | 医              |       |                  |                     |                   |                 |  |  |
|                                                                     |      | 6 15 障害者自立支援法·更生医療                  | 医              |       |                  |                     |                   |                 |  |  |
|                                                                     |      | 7 16 障害者自立支援法·育成医療                  |                |       |                  |                     |                   |                 |  |  |
|                                                                     |      | 8 24 障害者自立支援法・療養介護医療                | <u>E</u>       |       |                  |                     |                   |                 |  |  |
|                                                                     |      | 9 19 原爆被爆着,一般疾病医療                   |                |       |                  |                     |                   |                 |  |  |
|                                                                     |      |                                     | E C            |       |                  |                     |                   |                 |  |  |
|                                                                     |      |                                     | 초              |       |                  |                     |                   |                 |  |  |
|                                                                     |      | 0 98 肝浴浴痛                           | <br>E          |       |                  |                     |                   |                 |  |  |
| 介                                                                   | 11-  | 4 53 児童福祉注の措置等                      | Ē              |       |                  |                     |                   |                 |  |  |
| 護                                                                   | II E | 5 66 石線                             | <br>医          |       |                  |                     |                   | -               |  |  |
| 保                                                                   |      | 6 62 B型肝炎                           | 医              | •     |                  |                     |                   | •               |  |  |
| 険                                                                   | II:  | 7 25 中国残留邦人等                        |                |       |                  |                     |                   |                 |  |  |
|                                                                     |      | 8 12 生活保護法「医療扶助」                    | 医              | 21    | 曜類               |                     |                   |                 |  |  |
|                                                                     |      | 9 その他公費                             | 医              |       |                  |                     | (01               |                 |  |  |
|                                                                     |      | 20 21 障害者自立支援法·通院医療                 | 介              | li li |                  | 終了日   H 27701       | /01               |                 |  |  |
|                                                                     |      | 11 15 障害者自立支援法·更生医療                 | 介              | 自相考   | (本号 54135017 受給) | <u>米</u> 퓩문 1111111 |                   |                 |  |  |
|                                                                     | 1    | 2 19 原爆被爆者·一般疾病医療                   | Ŷ              | ACE 1 |                  |                     |                   |                 |  |  |
|                                                                     |      | 23 54 難病医療                          | 介              | 自己角   | 1. 担額 0 負担       | 担率(%)               | 20                |                 |  |  |
|                                                                     |      | 24 86 被屢怀鲠者精神影響等調査研究事業              | 介              |       |                  |                     |                   | WIRA(D)         |  |  |
|                                                                     |      | 20 01 特定沃思治療研究事業<br>10 51 失于性血液解回用子 | <u> </u>       |       |                  | 追观                  |                   |                 |  |  |
|                                                                     | •    |                                     |                |       |                  |                     |                   |                 |  |  |
|                                                                     |      | 公費名称·給付率変更( <u>K</u> ) 公            | 、費追加( <u>A</u> | v     | 公費削除( <u>R</u> ) |                     |                   | 閉じる( <u>c</u> ) |  |  |

~注意~ 難病法(法別番号 54)は、医療保険用、介護保険用それぞれ公費を追加しております。 該当保険用の公費で登録をおこなってください。 両方の保険でサービスを利用されている場合は、それぞれ公費を追加してください。

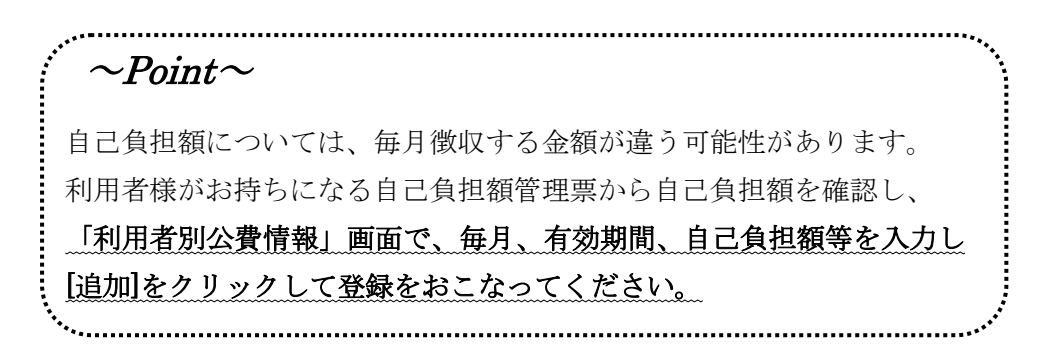

また難病法公費(法別番号 54)が追加されたことに伴い、介護給付費請求書(様式第一) の公費請求にも、難病法の公費が追加されました。

|    |                                                        |                 |            |             |                  |                                            |                             |                              |                |                    |                    |                  |      | 1   |   |   |       |   |   |   |   |   |   |   |
|----|--------------------------------------------------------|-----------------|------------|-------------|------------------|--------------------------------------------|-----------------------------|------------------------------|----------------|--------------------|--------------------|------------------|------|-----|---|---|-------|---|---|---|---|---|---|---|
| ľ  | 様式第一(田則)<br>平成27年(<br>保険者<br>(別記)殿                     | 第二条関係)<br>01 月分 | ]          | t           | 介護給付費            | 請求書<br><sup>●東四1</sup>                     | 89 11111<br>4.19<br>7 No.16 | 11111<br>訪看鳥<br>〒 113<br>東京都 | 訪問着<br>3-0021  | 護ステー<br>本駒込1       | ション<br>」<br>111-11 | 11               |      |     |   |   |       |   |   |   |   |   |   |   |
|    | 下記のとおり請<br>保険請求                                        | 採します。           | 平成2        | 7年01月2      | 6 日              | L                                          | 道縣先                         | 03-111                       | 1-1111         |                    |                    |                  | 1    |     |   |   |       |   |   |   |   |   |   |   |
|    | 区分                                                     | 件数              | 単位数・<br>点数 | サービ<br>東和合計 | ×費用<br>保険<br>請求職 | ⇔★<br>●●●●●●●●●●●●●●●●●●●●●●●●●●●●●●●●●●●● | 유지<br>영제                    | 作家                           | 特定<br>要用<br>合計 | 入刑者介護<br>利用者<br>負払 | 9-ビス第<br>公開<br>請求5 | 55<br>53<br>8.8  | ]    |     |   |   |       |   |   |   |   |   |   |   |
| ł  | 市で加数サービス<br>介護予防サービス<br>構築密着型サービス等<br>展宅介護支援<br>介護予防支援 | 1               | 4,200      | 42,000      | 37,800           | 3,200                                      | 1,000                       |                              |                |                    |                    |                  |      |     |   |   |       |   |   |   |   |   |   |   |
| L  | 合計<br>公費請求                                             | 1               | 4,200      | 42,000      | 37,800           | 3,200                                      | 1,000                       |                              |                |                    | -                  |                  | 1    |     |   |   |       |   |   |   |   |   |   |   |
|    | 区分                                                     | († B)           |            | サービ<br>単位数・ | (大養用<br>養用会)     |                                            | 公費<br>請求願                   |                              | 特定<br>作数       | 入所者介護<br>費用<br>合利  | タービス第              | 19年<br>公費<br>請求編 | ]    |     |   |   |       |   |   |   |   |   |   |   |
| ,  | 生年<br>営宅・施設サービス<br>会議予防サービス<br>地域在希望サービス等<br>生年        |                 |            |             |                  |                                            |                             |                              | _              |                    |                    | _                | -    |     |   |   |       |   |   |   |   |   |   |   |
| ,  | 00万歳(Q<br>会議予防決議<br>10 感染症 27条の2                       |                 |            |             |                  |                                            |                             |                              | $\geq$         |                    |                    | $\geq$           | 1    |     |   |   |       |   |   |   |   |   |   |   |
| 1  | 21 陳白·通院前寮<br>15 陳白·更生医療                               |                 |            |             |                  |                                            |                             |                              | $\geq$         |                    |                    | $\geq$           |      |     |   |   |       |   |   |   |   |   |   |   |
|    | 4 <b>10</b> 19 12                                      |                 | 1          | 4,200       | 4                | 12,000                                     | 3,20                        | •                            | $\geq$         |                    |                    | $\geq$           |      |     |   |   |       |   |   |   |   |   |   |   |
|    | 7 監査協長等<br>81 教授者和成                                    | <u> </u>        |            |             |                  | _                                          |                             |                              |                |                    |                    |                  |      |     |   |   |       |   |   |   |   |   |   |   |
| 原類 | 曝・一般                                                   |                 |            |             |                  | ľ                                          |                             |                              | -              |                    |                    |                  |      |     | Ī |   |       | / | / |   |   |   |   | / |
| 難я | 病法                                                     |                 |            |             |                  | 1                                          |                             |                              | 4,20           | 00                 |                    |                  | 42,0 | 000 |   | ; | 3,200 | / |   |   |   | / |   | / |
| 特治 | 定疾患等<br>療研究                                            |                 |            |             |                  |                                            |                             |                              |                |                    |                    |                  |      |     |   |   |       | / | / |   | / | / |   | / |
| _  |                                                        |                 |            |             |                  |                                            |                             |                              |                |                    |                    |                  |      |     | ŕ |   |       |   |   | 1 |   |   | ~ | _ |

## 【特記事項】について

医療保険の難病法では、特記事項の記載が必要な場合があります。

下記の方法で入力をお願いいたします。

1.

サービス登録後、実績の集計で「実績確定・集計」をおこないます。

2.

印刷→【訪問看護療養費明細書】から該当の利用者を選択し、[確認・修正]を クリックします。

3.

年月度を確認し、右下の[選択]をクリックすると、訪問看護療養費明細書編集画面が 表示されます。生年月日等の下に「特記」欄がありますので所得区分の入力をおこなって ください。入力した情報は次月以降も引き継がれます。

| 襘 訪問有護療養費明細書                                                                                                    |                                                                                                    |
|----------------------------------------------------------------------------------------------------|----------------------------------------------------------------------------------------------------|
| 平成  27 年  1 月分 県番  11 ステーションコード  1111111                                                                                    | ① 1社     ○ 3後期     ○ 1単独     ○ 2本人 C 8高一     ○ 1国     ○ 4退職     ○ 22併     ○ 4法     ○ 5家族 C 0高7     問じる(©)         |
| 公費①         54135017         公受①         33333333           公費②         公受②         公受②                                     | 保険         06131111         割合         7           記号·番号         1234·987         保存(S)                           |
| 氏名     秋葉原     秋子     性別     女     」     生年月日     昭和30/01/28       訪問した住所     東京都文京区本駒込0013-0013     持記       職務上の事由     区ア | 東京都文京区本駒込1111-1111<br>訪問看護<br>ステーション<br>03-1111-1111                                                              |
| <u>1 基本情報等</u> <u>2 基本癌差费</u>                                                                                               | 生地科基本療養費 4管理療養費等 5カレンダー等                                                                                          |
| 「特記」欄                                                                                                    | 訪問開始年月日     平成 25/01/05     実     保険     1       訪問除了年月日     平成 _/_/_     公費①     1       時刻     :_     公費②     日 |
|                                                                                                    | 「訪問終了の状況                                                                                                    |
|                                                                                                    | C 1 軽快         C 2 施設         C 3 医療機関         クリア           C 4 死亡         C 5 その他                               |
| <ul> <li>土に同物内泊</li> <li>1 脳神会後遺伝</li> </ul>                                                                                |                                                                                                    |
|                                                                                                    |                                                                                                    |
| 3 慢性気管支炎                                                                                                    |                                                                                                    |
|                                                                                                    | ○ 1 自宅 ○ 2 施設 ○ 3 病院 _ クリア                                                                                        |
|                                                                                                    | ○ 4 診療所 ○ 5 その他                                                                                                   |

【訪問看護療養費明細書】編集画面

## 2.

[訪問看護の情報提供書]で「要介護認定の状況」の選択を [Esc] キーでクリアできる 機能を追加いたしました。

| 👻 訪問看護の情報提供書 📃 📄 🗾                                                |                                                                     |  |  |  |  |  |  |  |  |  |  |
|-------------------------------------------------------------------|---------------------------------------------------------------------|--|--|--|--|--|--|--|--|--|--|
| 情報     訪問指護     」     情報提供分       訪問看護ステーション                      |                                                                     |  |  |  |  |  |  |  |  |  |  |
| 所在地         東京都文京区本駒込1111-1111           名称         訪看鳥訪問看護ステーション | 氏名     防者島     花子       性野     女     生年月日     昭和15年05月25日     (74歳) |  |  |  |  |  |  |  |  |  |  |
| 電話番号     08-1111-1111       管理者     訪看鳥 花子                        | □ □ □ □ □ □ □ □ □ □ □ □ □ □ □ □ □ □ □                               |  |  |  |  |  |  |  |  |  |  |
| <u>±治医·要介護認定</u> 要介護認                                             | 8定の状況で選択された項目を解除したい                                                 |  |  |  |  |  |  |  |  |  |  |
| 主流医 場合、 ジ<br>氏名<br>住所 ーを押下                                        | ミヨ項日にカークルをもっていき [Esc] キ<br>「してください。                                 |  |  |  |  |  |  |  |  |  |  |
| 東介講習定の状況                                                          |                                                                     |  |  |  |  |  |  |  |  |  |  |
| ○ 自立 C 要支援1                                                       | ○ 要支援2 ○ 要介護1 ○ 要介護2 ○ 要介譲3 ○ 要介護4 ○ 要介護5                           |  |  |  |  |  |  |  |  |  |  |
| 日常生活活動(ADL)の状況                                                    |                                                                     |  |  |  |  |  |  |  |  |  |  |
| 移動 ○自立 ○一部介助                                                      | ○ 全面介助 食事 ○ 自立 ○ 一部介助 ○ 全面介助                                        |  |  |  |  |  |  |  |  |  |  |
| 排泄 ○自立 ○一部介助                                                      | ○ 全面介助 入浴 ○ 自立 ○ 一部介助 ○ 全面介助                                        |  |  |  |  |  |  |  |  |  |  |
| 着替 C 自立 C 一部介助                                                    | C 全面介助 整容 C 自立 C 一部介助 C 全面介助                                        |  |  |  |  |  |  |  |  |  |  |